# Zusätzliche Funktionen in der Version 4.8.2

### 1. Vergabe einer Seriennummer

Die Software ist mit einer Seriennummer lizensiert und an das entsprechende Tablet gebunden. Nach Installation der Software wird ein Aktivierungscode angezeigt. Diesen Code bitte an die mailadresse: johann.steinicke@ewetel.net schicken. Man erhält dann den Benutzernamen und die Seriennummer. Die Seriennummer kann auch über Allgemeine Einstellungen der App und durch Druck auf Seriennummer abgefragt werden.

| BuergerBus Version 4.8.2 - Bürgerbus Schüttorf-Ohne-W                                   | /ettringen e.V.                                                                                |
|-----------------------------------------------------------------------------------------|------------------------------------------------------------------------------------------------|
| Allgemeine Einstellungen<br>Passwort ändern<br>Neues Password                           | Pfad zu externem Speicher<br>/storage/emulated/0                                               |
| Neues Password wiederholen                                                              | Alle Daten Importieren und Exportieren<br>Alle Daten auf SD-Karte exportieren                  |
| Passwort ändern<br>Schriftgrößen                                                        | Alle Daten von SD_Karte importieren<br>Aus CSV-Dateien importieren                             |
| Schriftgröße Fahremame<br>50<br>Schriftgröße Buttons<br>43<br>Größe der Routenübersicht | Durch Druck auf Seriennummer<br>wird diese mit Aktivierungscode<br>und Benutzernamen angezeigt |
| Beim Tankstopp Kosten erfassen<br>Sicherheitseinstellungen                              | Fahrer in CSV-Datei exportieren                                                                |
| Seriennummer                                                                            | Haltestellen in CSV-Datei exportieren<br>Routen in CSV-Datei exportieren                       |

Es gibt zur Vollversion mit allen Funktionen auch eine kostenfreie Testversion. Auch bei dieser Testversion ist die Vergabe der Seriennummer erforderlich.

Es können alle Funktionen getestet werden. Lediglich die Abspeicherung der Statistiken ist hiermit nicht möglich. Die Erstellung von neuen Routen funktioniert aber.

| 6 EnterSerialNumber Bürgerbu      | Schüttorf-Ohne-Wettringen e.V. | * = 10                     |
|-----------------------------------|--------------------------------|----------------------------|
| Seriennummer eingeben             |                                |                            |
| Aktivierungs-Code: 5575360cf6d10e |                                |                            |
| Name Bürgerbus Schüttorf-Ohne-W   | ttringen e.V.                  | me har we had a set of the |
| Seriennummer UTII-VWNF-MYB5-N     | FU                             |                            |
|                                   |                                |                            |
|                                   | Bestätigen und Starten         |                            |
|                                   |                                |                            |
|                                   |                                |                            |
|                                   |                                | TT I                       |
|                                   |                                | 3 M                        |
|                                   |                                |                            |
|                                   |                                |                            |
|                                   |                                |                            |
|                                   |                                |                            |
|                                   |                                |                            |

Bild mit Anzeige der Seriennummer

## 2. 4-stellige PIN Eingabe für den Fahrer

| BuergerBus Version 4.8.2 - Bürgerbus Schüttorf-Ohne-                                     | Wettringen e.V.                                  | ?                  | 10:14 |
|------------------------------------------------------------------------------------------|--------------------------------------------------|--------------------|-------|
| Allgemeine Einstellungen<br>Passwort ändern<br><sub>Neues Password</sub>                 | Pfad zu externem Speicher<br>/storage/emulated/0 |                    |       |
| Neues Password wiederholen                                                               | Alle Daten Importieren und Expo                  | rtieren            |       |
| *1                                                                                       | Alle Daten auf SD-H                              | Karte exportieren  |       |
| Passwort ändern                                                                          | Alle Daten von SD_                               | Karte importieren  |       |
| Schriftgrößen                                                                            | Aus CSV-Dateien importieren                      |                    |       |
| Schriftgröße Fahrername<br>50<br>Schriftgröße Buttons<br>43<br>Größe der Routenübersicht | Fahrer aus CSV-D                                 | atei importieren   |       |
|                                                                                          | act                                              | -Datei importieren |       |
|                                                                                          | Hier Häkchen setzten                             | portieren          |       |
|                                                                                          |                                                  | Importieren        |       |
| Beim Tankstopp Kosten                                                                    | In CSV exponderen                                |                    |       |
| Sicherheitenungen                                                                        | Fahrer in CSV-Da                                 | tei exportieren    |       |
| Fahrer nach PIN fragen                                                                   | Haltestellen in CSV                              | Datei exportieren  |       |
| Seriennummer                                                                             | Routen in CSV-Da                                 | atei exportieren   |       |

Es besteht die Möglichkeit für jeden Fahrer eine PIN für die Anmeldung zu vergeben. Die Möglichkeit wird unter Allgemeine Einstellungen des Tablet angewählt.

Nach Antippen des Namens fragt das System nach der PIN. Ist noch keine PIN vergeben lautet die Grundeinstellung 0000

| Benutzer Einstellungen        |                                 |            |    |  |
|-------------------------------|---------------------------------|------------|----|--|
| MariaMustermann               | Nachname:                       |            |    |  |
| PeterMustermann               | Vorname:<br>Geschlecht:<br>Frau |            |    |  |
|                               | 1                               | Pin setzen |    |  |
|                               |                                 | Hinzufügen |    |  |
|                               |                                 |            |    |  |
| Hier wird die PIN<br>vergeben |                                 |            | 14 |  |
|                               |                                 |            |    |  |

Unter Benutzereinstellungen wird die PIN vergeben

## 3. Zwangsanfahrt Haltestellen

Im Modul Fahrassistent werden die nächsten drei Haltestellen angezeigt. Sobald eine der 3 Haltestellen erkannt wird, springt das System zu dieser Haltestelle. Oft ist es aber gewünscht, diese Funktion auszuschalten. z.B. bei Wendepunkten möchte man an einer Haltestelle vorbeifahren und sie erst nach dem Wendepunkt bedienen. Hier besteht die Möglichkeit Haltestellen mit einer Zwangsanfahrt zu versehen. Diese bedeutet, dass die Haltestelle unbedingt angefahren werden muss. Erst nach Anfahrt arbeitet das System weiter.

*Beispiel:* Liegt der Bahnhof auf dem Weg vor der Post, muss durch die Zwangsanfahrt der Post diese als erstes angefahren werden.

Post 12:23 (1) Zwangsanfahrt Bahnhof 12:25 ZOB 12:26

| Haltestellen F | Finstellungen     |                        |   |
|----------------|-------------------|------------------------|---|
| Alefeld        | inotendigen       | Name:                  |   |
| Altenhof       |                   |                        |   |
| Amtsknechtswa  | hn                | Latituda               |   |
| Bennrath       |                   | Latitude:              |   |
| Birrenbachshöh | e                 |                        | 0 |
| Birrenbachshöh | e L?              | Longitude:             |   |
| Bövingen       |                   |                        |   |
| DrWirtz-Str.   | Hier Häkchen für  | Muss angefahren werden |   |
| Eichhof        | dia antenrachanda | Hinzufligen            |   |
| Eigen          |                   | Hinzurugen             |   |
| Erlen          | Haltestelle mit   |                        |   |
| Esinghausen    | Zwangsanfahrt     |                        |   |
| Feld           |                   |                        |   |
| Gerlinghausen  |                   |                        |   |
| Gibbinghausen  |                   | 14                     |   |
| Heckberg       |                   |                        |   |
| Heckhaus       |                   |                        |   |
| Heinenbusch    |                   |                        |   |
| Henningen      |                   |                        |   |
| 1              |                   |                        |   |

## 4. **Mehrkartendruck** Für Mehrfachkarten kann hier die Anzahl der Kreise angewählt werden

| Preis Einstellungen  |                                    |        |
|----------------------|------------------------------------|--------|
| Einzelf.Erw. 1,50€   | Preis Name                         |        |
| Tagesk.Erw. 3,00€    | Einzelf.Erw. 1,50€                 |        |
| Einzelf. Jgdl. 1,00€ | Betrag                             |        |
| Tagesk. Jgdl. 2,00€  | 1.5                                |        |
| Schwerbe- hindert    | <ul> <li>Ticket drucken</li> </ul> |        |
|                      | Mehrfachticket                     |        |
| Häkchen und Anzahl   |                                    | Ändern |
| eingeben             |                                    |        |
|                      |                                    | . 6.   |
|                      |                                    |        |
|                      |                                    |        |
|                      |                                    |        |
|                      |                                    |        |
|                      |                                    |        |
|                      |                                    |        |

### 6. Audioausgabe

In den Routen kann zu einer bestimmten Zeit bei der Anfahrt der Haltestelle eine Audiodurchsage erfolgen. Die Audiodatei muss das Format mp3 haben und darf nicht größer als 1 MB sein. Die Dateien müssen im Ordner Audio , welcher sich im Hauptverzeichnis befinden muss, abgelegt sein. Die Anwahl der entsprechenden Audios wird in der Routeneinstellung festgelegt.

| Routen Verwalten                               |                                     |        |   |    |   |   |
|------------------------------------------------|-------------------------------------|--------|---|----|---|---|
| 4                                              | Montag u. Mittwoch Tour Linie 1-2-3 |        | / |    | • |   |
| )8:30 - Schwimmbad                             | Haltestellenname:                   |        |   |    |   |   |
| )8:33 - Wersch                                 | Neuenhaus                           |        |   |    |   |   |
| 08:35 - Marienfeld Friedhof<br>08:37 - Alefeld | Abfahrtszeit:                       |        |   |    |   | 1 |
| 08:39 - Müllerhof<br>08:39                     | 08 17                               |        |   |    |   |   |
| B:43<br>B:47 Häkchen setzten und               | 09 : 18                             |        |   |    |   | _ |
| Datei auswählen                                | 10 19                               |        |   |    |   | Ð |
| 08:52                                          | Play Audio File On Arrival          |        |   | T. |   |   |
| 08:53 - Marienfeld Post                        |                                     |        |   |    |   |   |
| 08:54 - Wersch                                 |                                     | Ändern |   |    |   |   |
| 19:00 - Schwimmbad                             |                                     |        |   |    |   |   |
| J9:02 - DrWirtz-Str.                           |                                     |        |   |    |   |   |
| 19:05 - Natilaus                               |                                     |        |   |    |   |   |
| 0.17 - Niederbruchbausen                       |                                     |        |   |    |   |   |
| 0.10 Neverbour                                 |                                     |        |   |    |   |   |

SAMSUNG

Nur wenn die Dateien im Ordner Audio liegen werden sie hier entsprechend angezeigt.

| 🚳 🙋                         | us Schüttorf-Ohne-Wettringen e.V.   |        |   | ()<br>()         | 10:21 |
|-----------------------------|-------------------------------------|--------|---|------------------|-------|
| Routen Verwalten            |                                     |        |   |                  |       |
| 4                           | Montag u. Mittwoch Tour Linie 1-2-3 |        | / | •                |       |
| 08:30 - Schwimmbad          | Haltestellenname:                   |        |   |                  |       |
| )8:33 - Wersch              | Neuenhaus                           |        |   |                  |       |
| 08:35 - Marienfeld Friedhof | Abfahrtszeit:                       |        |   |                  |       |
| 08:37 - Alefeld             |                                     |        |   |                  |       |
| 08:39 - Müllerhof           | 08 17                               |        |   |                  |       |
| 8:39 - Strießhardt          |                                     |        |   |                  |       |
| 8:43 - Niederbonrath        | 09 : 18                             |        |   |                  |       |
| )8:47 - Oberdreisbach Höhe  |                                     |        |   |                  | Œ     |
| 8:48 - Oberdreisbach        | 10 19                               |        |   | and and a second | -     |
| 08:50 - Niederdreisbach     | The Audio File On Aminal            |        |   | 1 ste            |       |
| 08:52 - Marienfeld Kirche   | Play Audio File On Arrival          |        |   |                  |       |
| 08:53 - Marienfeld Post     | 04.mp3                              |        |   |                  |       |
| 08:54 - Wersch              |                                     | Ändern |   |                  |       |
| 09:00 - Schwimmbad          |                                     | Andem  |   |                  |       |
| 09:02 - DrWirtz-Str.        |                                     |        |   |                  |       |
| 09:03 - Rathaus             |                                     |        |   |                  |       |
| 9:15 - Krahmer Weg          |                                     |        |   |                  |       |
| 09:17 - Niederbruchhausen   |                                     |        |   |                  |       |
| 09:18 - Neuenhaus           |                                     |        |   |                  |       |

#### 7. Anzeige der aktuellen Haltestelle im Kassenmodul

Im Kassenmodul wird die aktuelle Haltestelle an der sich das Fahrzeug befindet bzw. auf der die Fahrkarten oder Fahrgasterfassung gebucht wird angezeigt.

7 11:46 橡白 BuergerBus Version 4.8.2 Bürgerbus Schüttorf-Ohne-Wettringen e.V. Schwimmbad Rückgängig Zurück Tagesk.F Einzelf. Tagesk. Einzelf.Er Jgdl. 1,00€ Jgdl. 2,00€ w. 1,50€ w. 3,0 0x Ausstieg Hier wird die aktuelle Haltestelle angezeigt. Mo SCHWEIDE Ausstieg Einzelf. hindert Rückgä 1,00€ ngig